### How To Complete the Electronic Application for FULL membership

- 1. Visit <a href="https://psac-ncr.com/rand-members/">https://psac-ncr.com/rand-members/</a> and click "E-RAND Application"
- 2. Provide the following information

| Member Information |
|--------------------|
| PSAC ID            |
|                    |

### If you don't know your PSAC ID, fill in "123456"

| Employer *         |     | Department - Agency *                   |   |
|--------------------|-----|-----------------------------------------|---|
| Queen's University | × • |                                         | - |
|                    |     | Research Assistants                     |   |
| Local              |     | Postdoctoral Fellows                    |   |
| 901                |     | Teaching Assistants or Teaching Fellows |   |

### Select your employer as "Queen's University" and your job title at Queen's.

## Your local is : 901

| Contact Information |               |                     |               |
|---------------------|---------------|---------------------|---------------|
| Personal E-Mail *   |               |                     |               |
| Personal Tel. #     | Cell #        |                     |               |
| Work Tel. #         | Ext.          |                     |               |
| Street Number *     | Street Name * |                     | Apartment     |
| City *              |               | Province *          | Postal Code ★ |
| PO BOX              |               | Country *<br>Canada |               |

# Please provide your personal email and postal address. This information is essential to complete your full membership application!

I acknowledge that after submitting the form, I will receive an email to my personal email address requesting a signature. This membership form will not be valid until the signature process is completed.

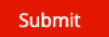

- 3. After checking the acknowledgement box, click "Submit" to complete the form. You're now halfway there!
  - 4. After you submit this E-Rand application, you will receive an email requesting your e-signature.

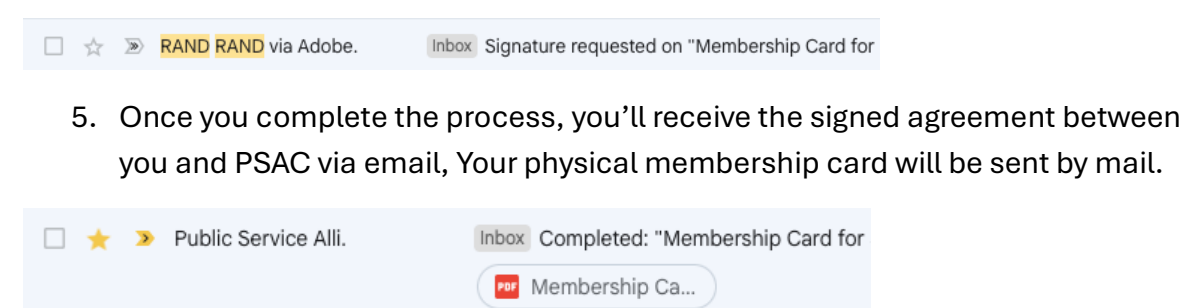

You're officially a FULL member of PSAC 901!